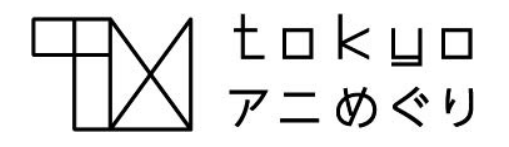

# WEBサイト操作ガイド

## **〈INDEX〉**

| トップ画面        | 2 |
|--------------|---|
| 現在地から聖地を検索する | 3 |
| 駅を指定して聖地を検索す | 4 |
| 聖地一覧から検索する   | 4 |
| 聖地への経路を表示する  | 5 |

1

トップ画面

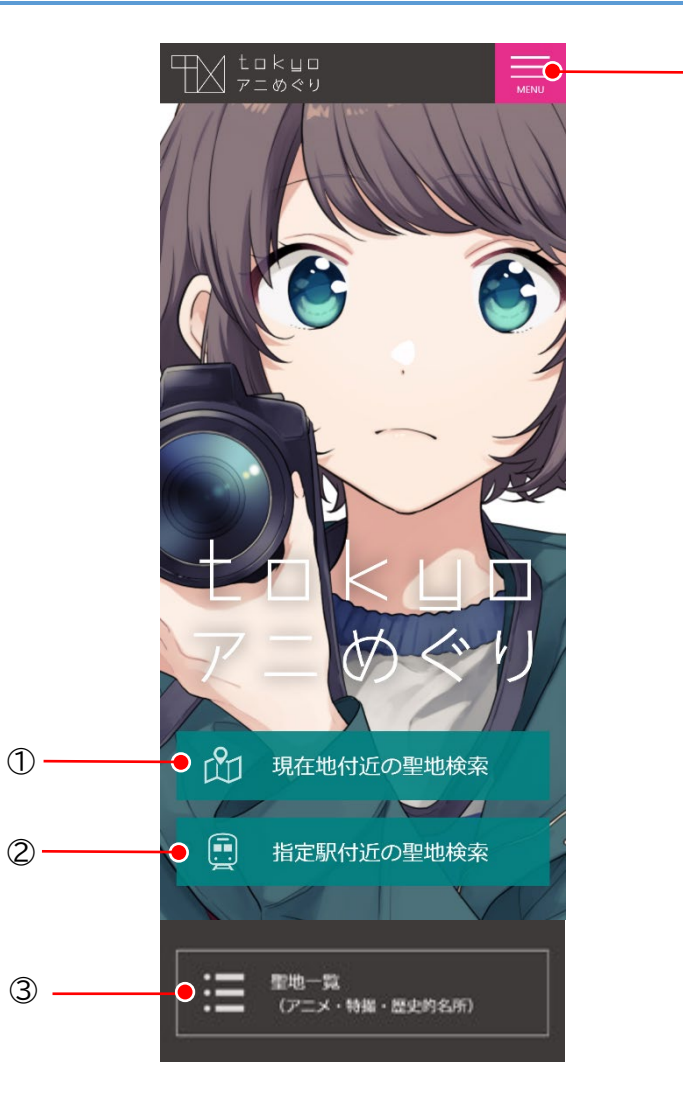

## ① 現在地付近の聖地検索 現在地付近の聖地を検索します。(→P3 現在地から聖地を検索する)

② 指定駅付近の聖地検索 駅を指定して聖地を検索します。(→P4 駅を指定して聖地を検索する)

#### ③ 聖地一覧

4

聖地一覧を表示します。(→P4 聖地一覧から検索する)

#### ④ MENU

メニューを表示します。

#### ■ 表示言語を切り替える

MENUの[言語を選択]をタップして、 表示言語を切り替えることができます。

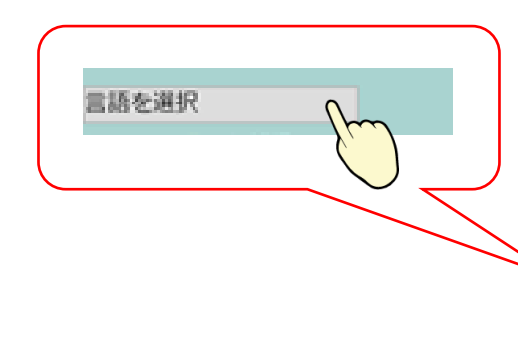

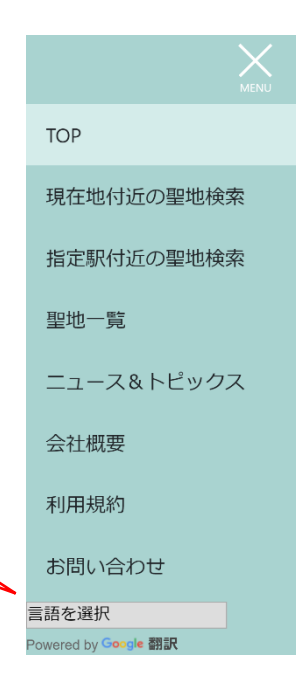

7. TOP 画面(またはメニュー)の[現在地付近の聖地検索]をタップする 検索結果が表示されます。

#### 〈検索結果画面〉

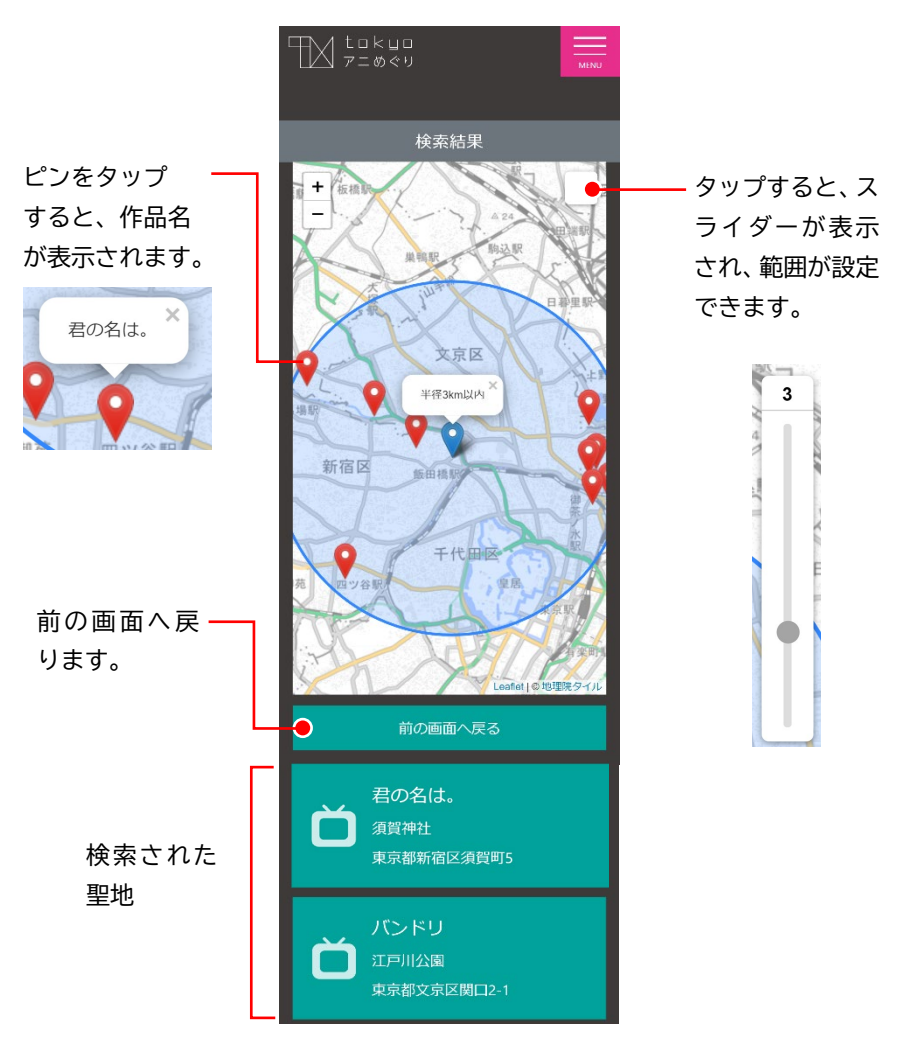

#### 2. 聖地をタップする

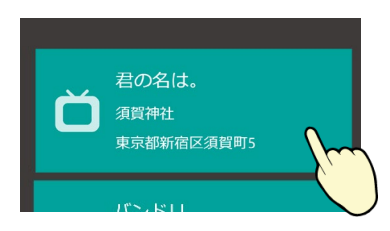

#### 聖地の詳細が表示されます。

#### 〈聖地詳細画面〉

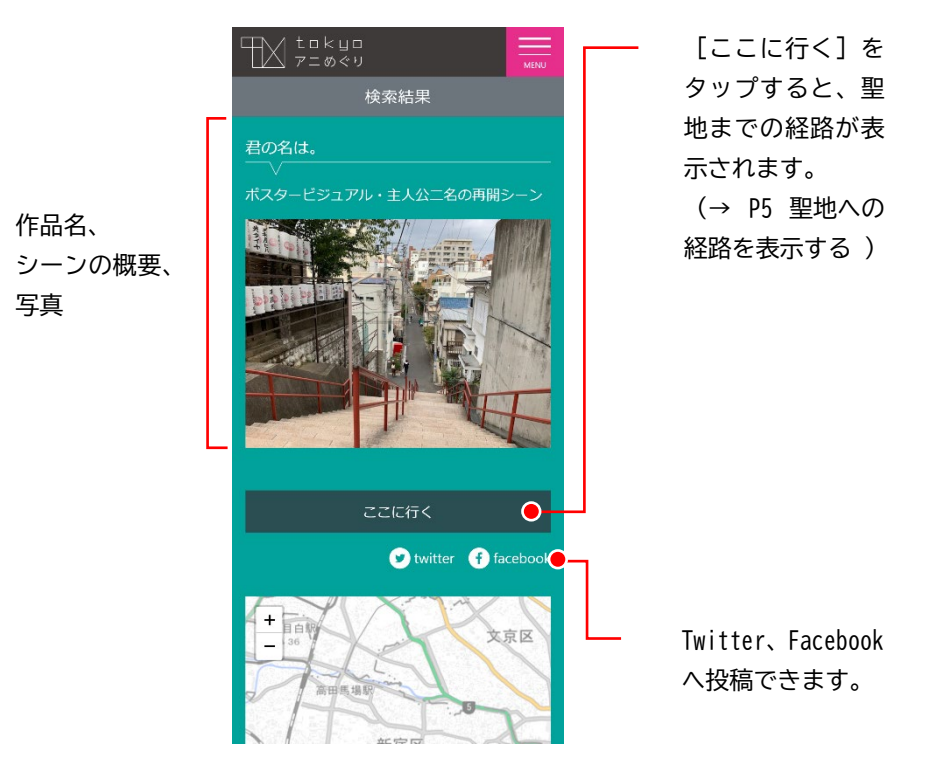

## 駅を指定して聖地を検索する

1. TOP 画面(またはメニュー)の[指定駅付近の聖地検索]をタップする 検索画面が表示されます。

#### ■ 駅名から検索する

- ① 駅名を入力する
- 2 スライダーで検索範囲を調整する 1km から 10km の範囲で調整でき ます。
- ③ 「検索]をタップする 検索結果が表示されます。 ・検索結果画面の操作については、③ P@@を参照してください。

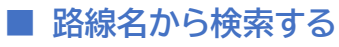

- ① 路線名をリストから選択する
- ② 駅名をリストから選択する
- ③ スライダーで検索範囲を調整する 1km から 10km の範囲で調整でき ます。
- ④ 「検索]をタップする 検索結果が表示されます。
  - ・検索結果画面での操作については、④ P3 を参照してください。

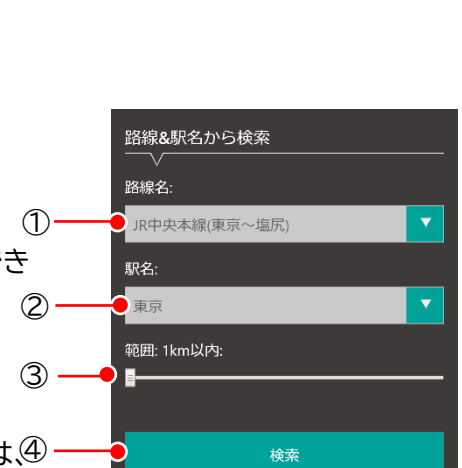

TH tokyo 7=000

駅名から検索

範囲: 1km以内:

根名を入力してください

駅名:

(1)

(2)

指定駅付近の聖地検索

MENU

### 聖地一覧から検索する

1. TOP 画面(またはメニュー)の[聖地一覧]をタップする 聖地一覧が表示されます。

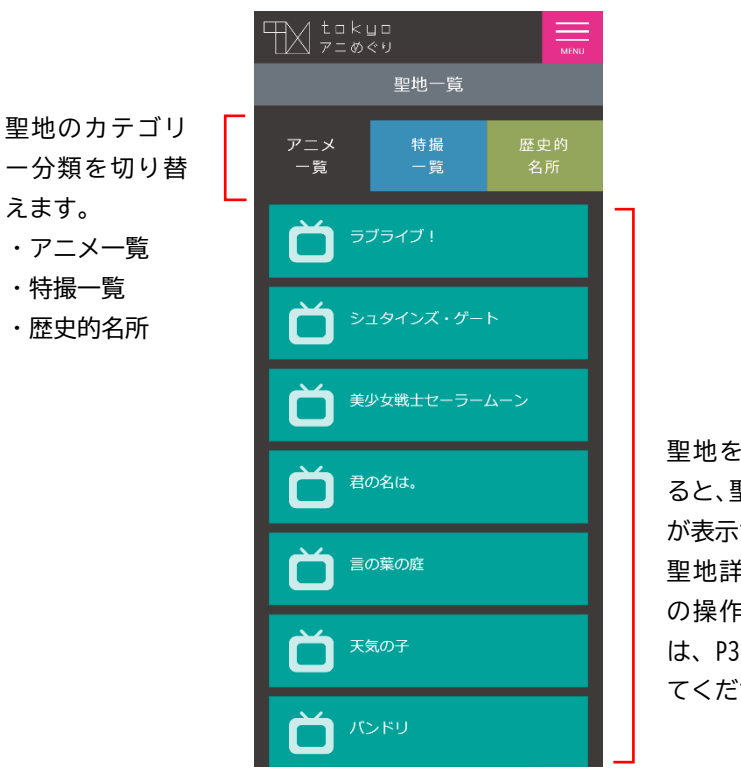

聖地をタップす ると、聖地の詳細 が表示されます。 聖地詳細画面で の操作について は、P3 を参照し てください。

1. 聖地詳細画面(P@@)で、[ここに行く]をタップする

### ■GoogleMaps アプリがインストールされている場合

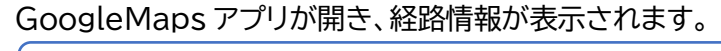

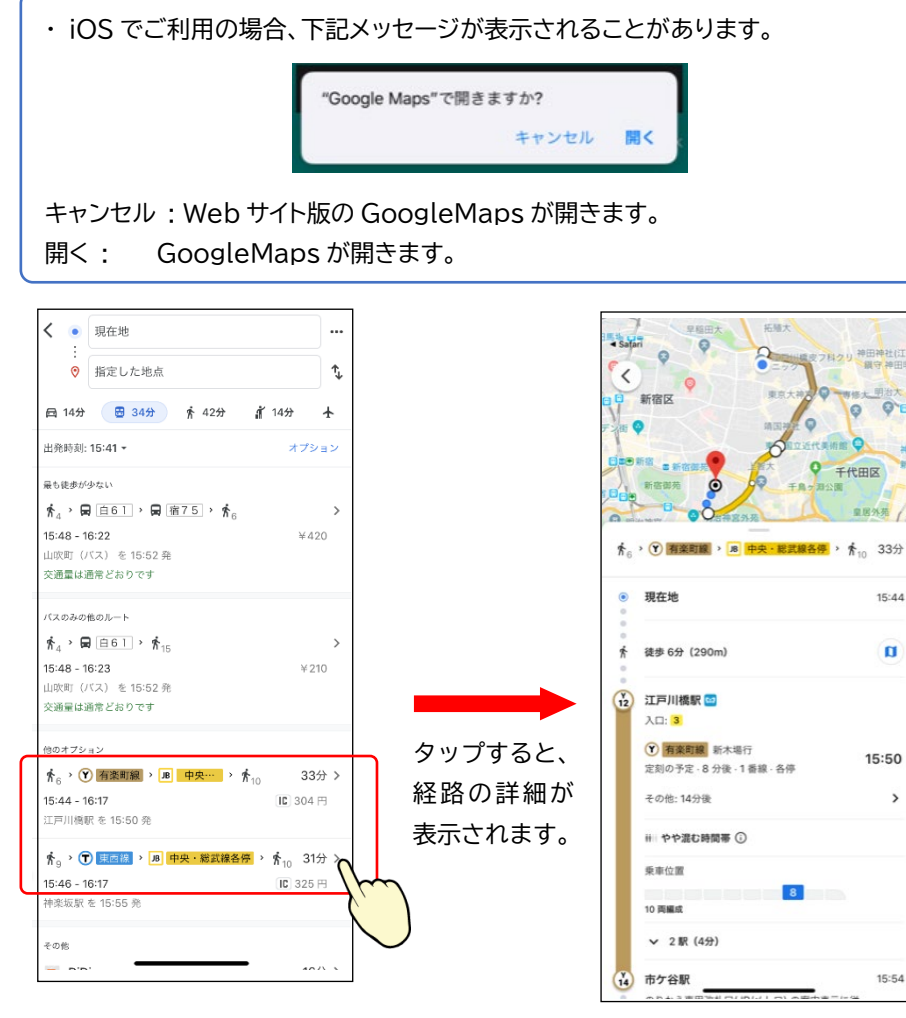

#### ■GoogleMaps アプリがインストールされていない場合 GoogleMaps が開き、経路情報が表示されます。

〈駅名から検索しているとき〉

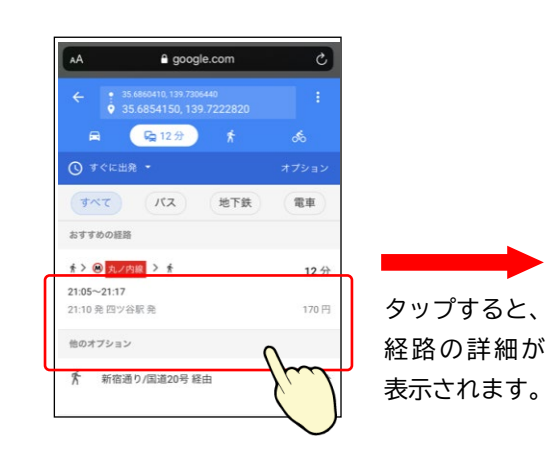

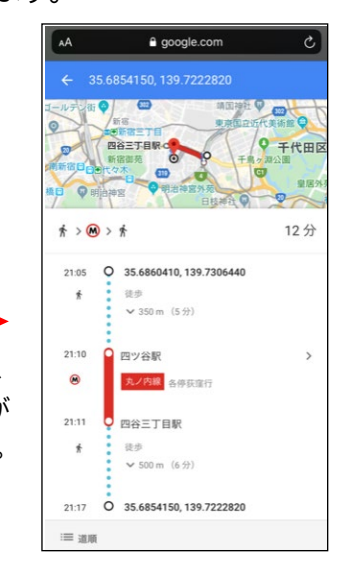

#### 〈現在地から検索しているとき〉

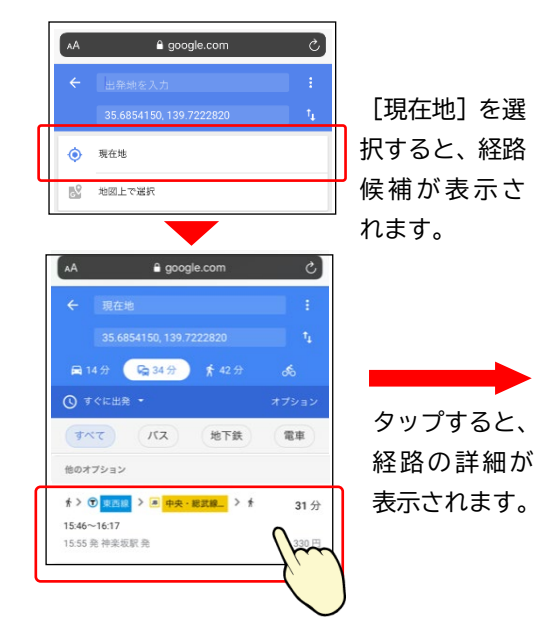

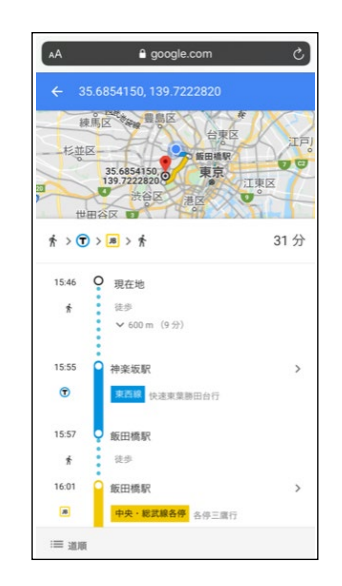